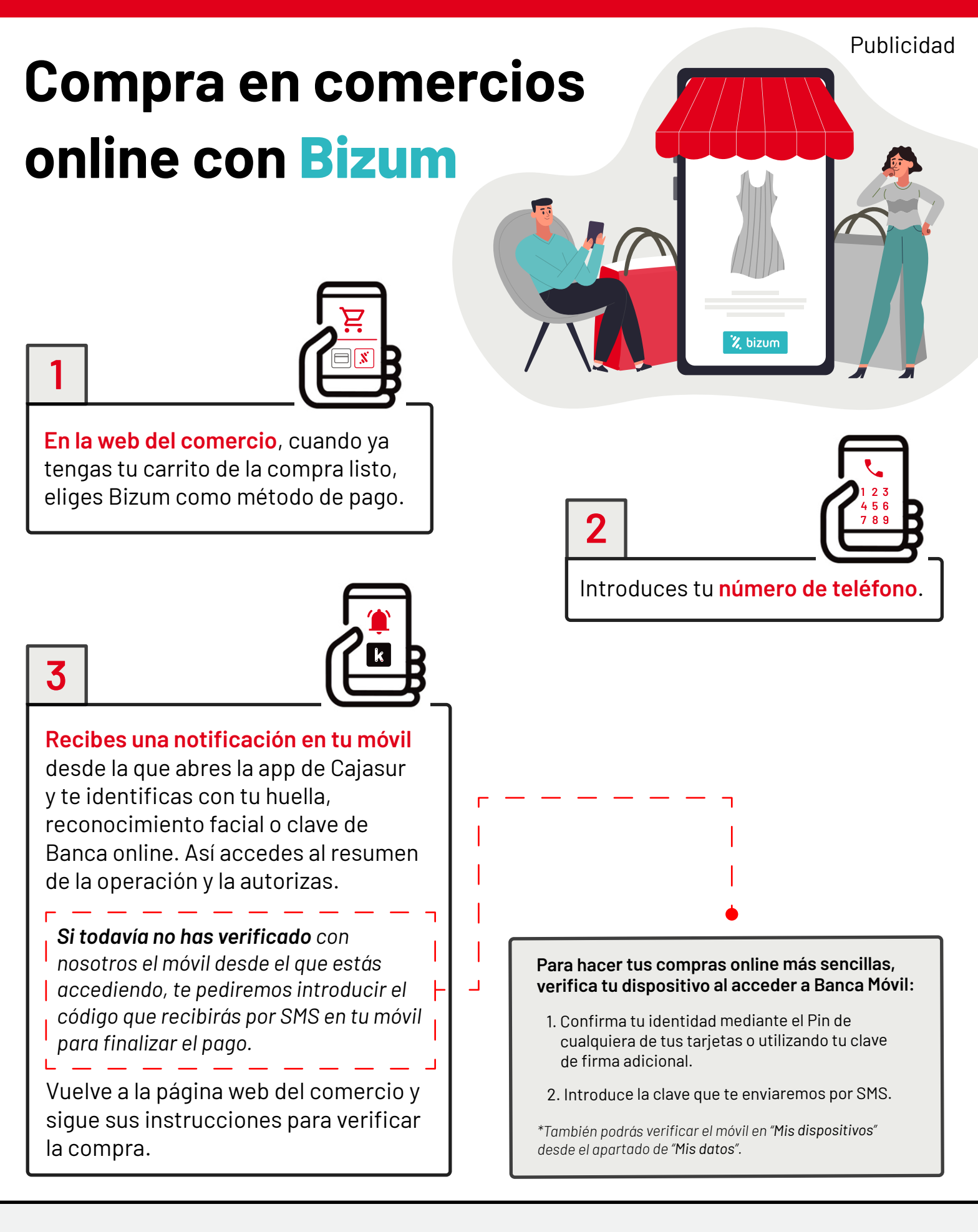

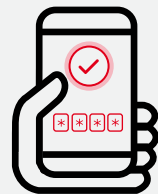

Y si todavía no tienes la app de Cajasur descárgala en **Souge Play** App Store para autorizar tus compras online con Bizum de manera sencilla. También podrás autorizar la compra desde Banca online o con la clave de Bizum.

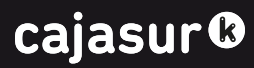